## Innmelding Sogndal Idrettslag og aktiviteten Turn

For å melde seg inn i Sogndal idrettslag og aktiviteten Turn, er det best å gjere det dette via web-sida <u>https://minidrett.nif.no/</u>

Der opprettar du ein brukar på bornet dersom du ikkje allereie har gjort det. Foreldre må ikkje vere brukarar, men de bør registrere si e-postadressa og tlfnr. Dette fordi vi sender ut informasjon via Minldrett og då er det greitt at den også kjem til foreldrene.

Brukarveiledning til dette kan ein finne her: <u>https://itinfo.nif.no/Min\_idrett\_brukerveiledning</u>

Her er ein kort veiledning på korleis ein får valgt Turn som aktivitet i Sogndal Idrettslag:

## 1. Logg inn her:

| Min idrett             |               |                           | Norsk English Om Min idrett | Glemt bruker | navn/passord? N | y bruker Logg in<br>lubber og arrange | ører     |
|------------------------|---------------|---------------------------|-----------------------------|--------------|-----------------|---------------------------------------|----------|
| Då får du opp denne me | nyen:         |                           |                             |              |                 |                                       |          |
| Min idrett             | orofil Person | vern <mark>Medlems</mark> | <mark>kap</mark> Lisens     | Kurs         | Min kalender    | Påmelding                             | Betaling |
| 2. Klikk på Medlemskap |               |                           |                             |              |                 |                                       |          |
| Då kjem du inn her:    |               |                           |                             |              |                 |                                       |          |
| Min idrett             | Min profil    | Personverr                | n Medlems                   | skap         |                 |                                       |          |
| Medlemskap 🕜           |               |                           |                             |              |                 |                                       |          |
| Emma Fride             |               |                           |                             |              |                 |                                       |          |
| <u>Finn ny klubb</u>   |               |                           |                             |              |                 |                                       |          |
| Klubb                  | Fra           | Medlemskort               |                             |              |                 |                                       |          |
| Sogndal Idrettslag     | 03.10.2016    | Medlemskort               |                             |              |                 |                                       |          |

Er du medlem av Sogndal Idrettslag, kan du hoppe til punkt 5. Er du ikkje medlem, må du klikke på Ienka <u>Finn ny klubb.</u> Då får du opp dette skjermbilete:

| Medlemskap                                                                                                    | 0                                                                                                    |                                                                               |
|----------------------------------------------------------------------------------------------------|----------------------------------------------------------------------------------------------------|-------------------------------------------------------------------------------|
| Emma Fride                                                                                                    |                                                                                                    |                                                                               |
| Mine medlemskap                                                                                                    |                                                                                                    |                                                                               |
| Klubbnavn                                                                                                    |                                                                                                    |                                                                               |
| sogndal idrettslag                                                                                                    |                                                                                                    | Søk Q                                                                         |
| Idrett                                                                                                    |                                                                                                    |                                                                               |
| Alle                                                                                                    | Ч                                                                                                    |                                                                               |
| Fylke                                                                                                    |                                                                                                    |                                                                               |
| Alle                                                                                                    | R                                                                                                    |                                                                               |
|                                                                                                    |                                                                                                    |                                                                               |
| Klubb                                                                                                    | Kommune                                                                                                    |                                                                               |
| Sogndal Idrettslag                                                                                                    | Sogndal                                                                                                    |                                                                               |
| Bryting (Handbak), Erri<br>Gymnastikk og turn (G<br>Kampsport (Karate, Ta<br>(Orientering), Ski (Alpir<br>Svømming (Masters, S | drett (Friidrett på bane, Løp ut<br>ymnastikk og Breddeaktivitet),<br>ekwondo WTF), Klatring (Klatri<br>nt, Hopp, Langrenn), Styrkeløft<br>wømming), Idrettskole | 'enfor bane),<br>Håndball (Håndball),<br>ing), Orientering<br>t (Styrkeløft), |
| SOGNDAL IDRETTSL<br>FOTBALL<br>Fotball (Fotball)                                                                               | AG Sogndal                                                                                                    |                                                                               |

3. Skriv Sogndal Idrettslag i søkefeltet og klikk på Sogndal Idrettslag og IKKJE SOGNDAL IDRETTSLAG

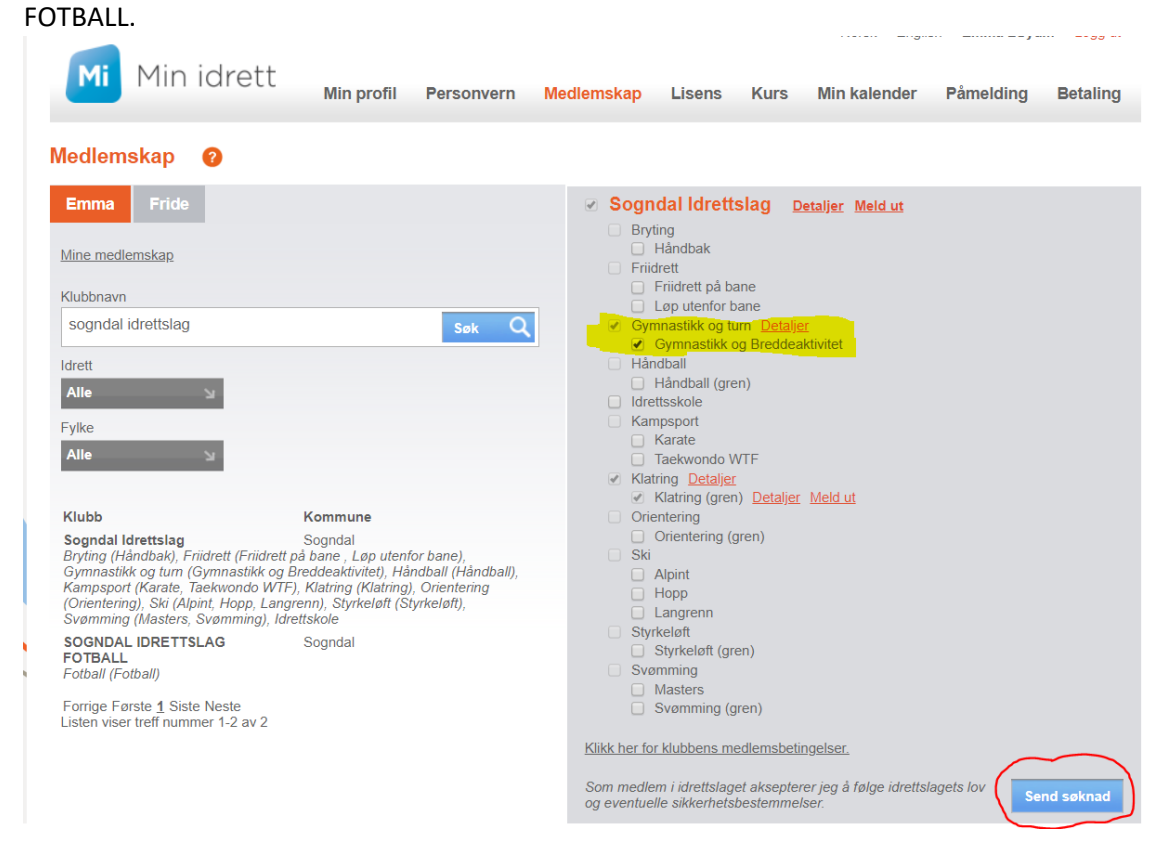

- 4. Velg aktiviteten Gymnastikk og breddeaktivitet og klikk på knappen Send søknad.
- 5. Er du allereie medlem i Sogndal Idrettslag, kan du klikke på Sogndal Idrettslag

| Min idrett           | Min profil | Personvern  | Medlemskap |
|----------------------|------------|-------------|------------|
| Medlemskap 🧿         |            |             |            |
| Emma Fride           |            |             |            |
| <u>Finn ny klubb</u> |            |             |            |
| Klubb                | Fra        | Medlemskort |            |
| Sogndal Idrettslag   | 03.10.2016 | Medlemskort |            |

| Min idrett                                                 | Min profil        | Personvern                 | Medlemskap Lisens Kurs Min kalender Påmelding Betaling                                                                                                    |
|------------------------------------------------------------|-------------------|----------------------------|----------------------------------------------------------------------------------------------------|
| Medlemskap 🛛 🥑                                             |                   |                            |                                                                                                    |
| Emma Fride<br>Finn ny klubb<br>Klubb<br>Sogndal Idrettslag | Fra<br>03.10.2016 | Medlemskort<br>Medlemskort | Sogndal Idrettslag Detaljer Meld ut Bryting Håndbak Friidrett Grindrett Grindrett Grindrettslaget aksepterer jeg å følge idrettslagets for Gorentelme i idrettslaget aksepterer jeg å følge idrettslagets for Gorentelme i idrettslaget aksepterer jeg å følge idrettslagets for Gorentelme i idrettslaget aksepterer jeg å følge idrettslagets for Gorentelme i idrettslaget aksepterer jeg å følge idrettslagets for Gorentelme i idrettslaget aksepterer jeg å følge idrettslagets for Gorentelme i idrettslaget aksepterer jeg å følge idrettslagets for Gorentelme i idrettslaget aksepterer jeg å følge idrettslagets for Gorentelme idrettslaget aksepterer jeg å følge idrettslagets for Gorentelme idrettslaget aksepterer jeg å følge idrettslagets for Gorentelme idrettslaget aksepterer jeg å følge idrettslagets for Gorentelme idrettslaget aksepterer jeg å følge idrettslagets for Gorentelme idrettslaget aksepterer jeg å følge idrettslagets for Gorentelme idrettslaget aksepterer jeg å følge idrettslagets for Gorentelme idrettslaget aksepterer jeg å følge idrettslagets for Gorentelme idrettslaget aksepterer jeg å følge idrettslagets for Gorentelme idrettslaget aksepterer jeg å følge idrettslagets for Gorentelme idrettslaget aksepterer jeg å følge idrettslagets for Gorentelme idrettslaget aksepterer jeg å følge idrettslagets for Gorentelme idrettslaget aksepterer jeg å følge idrettslagets for Gorentelme idrettslaget aksepterer jeg å følge idrettslaget for Gorentelme idrettslaget aksepterer jeg å følge idrettslaget for Gorentelme idrettslaget aksepterer jeg å følge idrettslaget for Gorentelme idrettslaget aksepterer jeg å følge idrettslaget for Gorentelme idrettslaget aksepterer jeg å følge idrettslaget for Gorentelme for Gorentelme idrettslaget for Gorentelme Gorentelme Gorentelme Gorentelme Gorentelme Gorentelme Gorentelme Gorentelme Gorentelme Gorentelme Gorentelme Gorentelme Gorentelme Gorentelme Gorentelme Gorentelme Gorentelme Gorentelme Gorentelme Gorentelme Gorentelme Gorentelme Gorentelme Gorentelme Gorentelme Gorentelme Gorentel |

## Då får du opp dette skjermbilete

Velg Gymnastikk og Breddeaktivitet og klikk på knappen Send søknad.

Då har du sendt søknad til Sogndal Turn og den blir då behandla hjå oss. Du får melding på epost når søknaden din er godkjent.